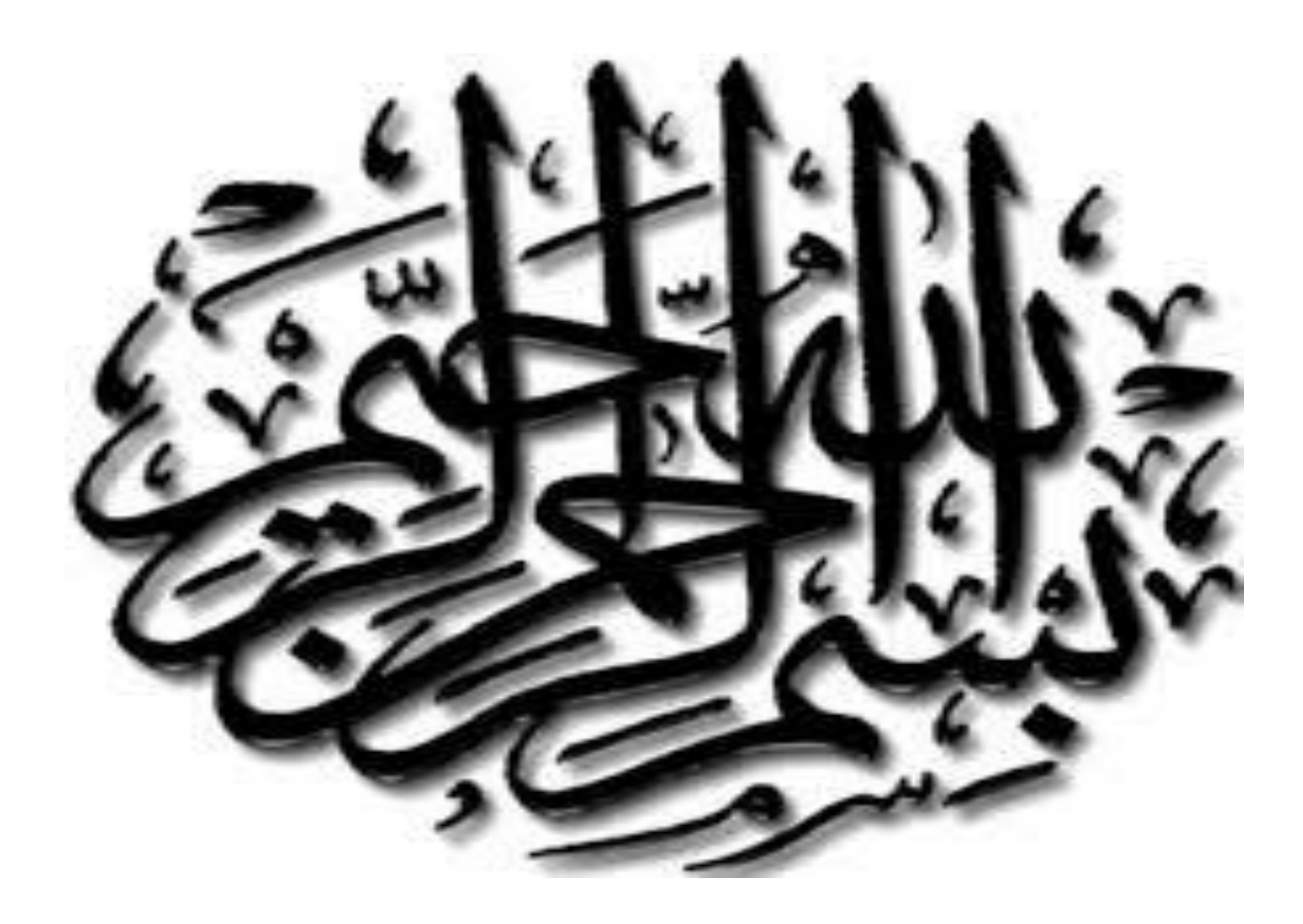

# Web Technologies and Programming Lecture 27

# Retrieving Data, Delete, Update from Database

# Summary of the previous lecture

- Creating database in MySQL using WAMP
- Connecting PHP with MySQL
- Inserting data in database
- CONNECTIONS: user registration
- FILES super global variable
- File uploading in PHP
- Storing reference of uploaded file in database
- User registration in CONNECTIONS web application with file upload

# Outline

- Retrieving data from MySQL using PHP
- **CONNECTIONS:** login functionality
- Deleting records in MySQL using PHP
- Updating records in MySQL using PHP

## 1. Retrieving data from MySQL using PHP

- Connection with database
- Execute Select SQL command
- Make display structure
- Write data

### 1.1 Connection with database

#### <?php

mysql\_connect("localhost","root","") or die("Error in connection");

mysql\_select\_db("testdatabase") or die("Error
in Selection");

?>

#### 1.2 Selecting data

- The SELECT statement is used to select data from one or more tables:
- SELECT command in SQL: SELECT column-name FROM table-name
  - SELECT user\_Name FROM users SELECT \* FROM users

#### 1.2 Selecting data...

Condition selection:
 SELECT column-name
 FROM table-name
 WHERE condition

SELECT \* FROM users WHERE user\_Id>4

#### 1.2 Selecting data...

<?php
include('connection.php');
\$sql = 'select \* from users';
\$result = mysql\_query(\$sql);
?>

#### 1.2 Selecting data...

- Counting rows:
  - mysql\_num\_rows(variable);
- <?php
- include('connection.php');
- \$sql = 'select \* from users';
- \$result = mysql\_query(\$sql);
- \$users = mysql\_num\_rows(\$result);

echo "There are total ". \$users ."users found";

?>

#### 1.3 Display structure

#### 

#### 

 User Name User Email User Password User Picture

#### 

#### 1.4 Writing data

mysql\_fetch\_array(result-resource);
 mysql\_fetch\_array(\$result);

#### 1.4 Writing data...

| \$result= | 1 | Ali  | ali@yahoo.com  | 123 | upload/123ali.jpg  |
|-----------|---|------|----------------|-----|--------------------|
|           | 2 | Umar | umar@yahoo.com | 123 | upload/123umar.jpg |

#### \$row = mysql\_fetch\_array(\$result);

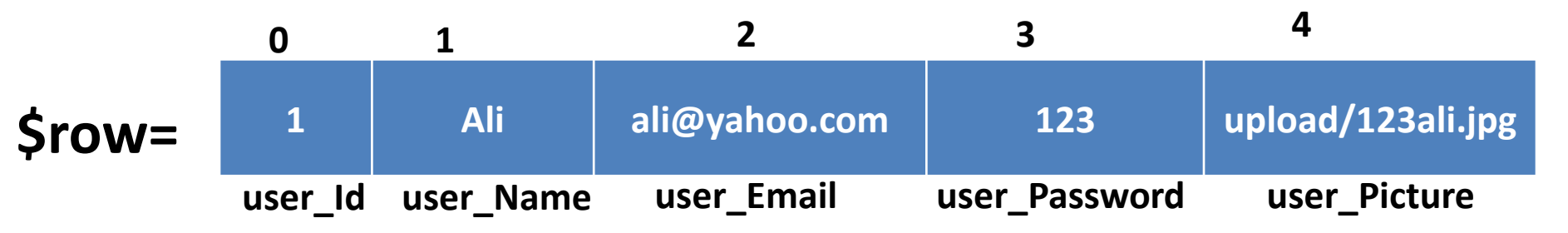

echo \$row [1]; echo \$row['user\_Name'];

#### 1.4 Writing data...

User Name **User Email User Password** Ali ali@yahoo.com 123 User Name User Email User Password User Picture <?php\_echo \$row[1]; ?> <?php\_echo \$row[2]; ?> <?php\_echo \$row[3]; ?> <img src= "<?php echo \$row[4]; ?>"> 

**User Picture** 

#### 1.4 Writing data...

```
User Name
                                User Email
                                              User Password
                                                           User Picture
Heading Row
                     Ali
                                ali@yahoo.com
                                             123
<?php
while($rows = mysql_fe
                     Umar
                                umar@yahoo.c
                                             123
{
                                om
?>
```

#### 

#### 1.5 Example

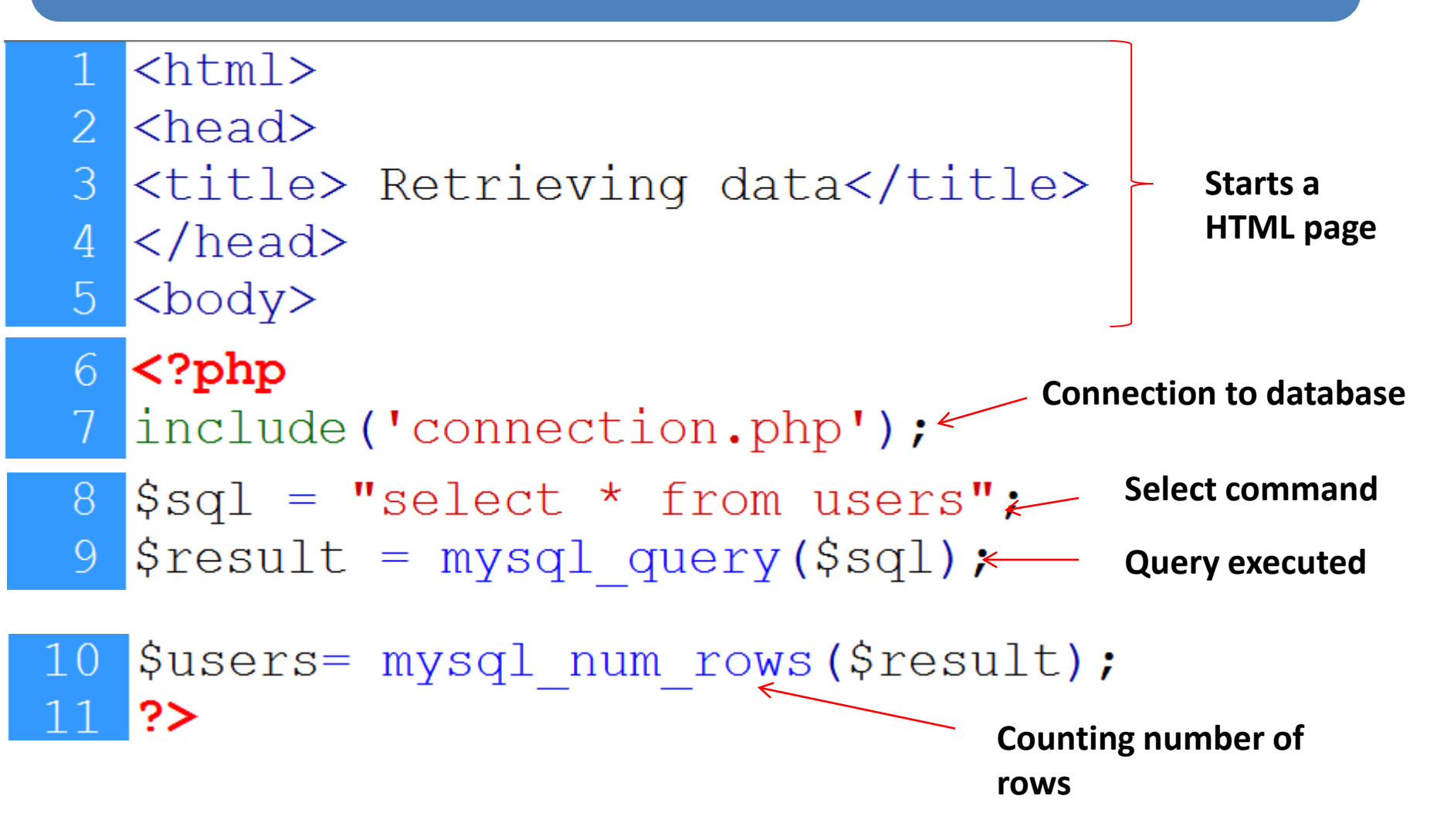

12 
13 
14 >User Name
15 >User Email
16 >User Email
17 >User Password
17 >User Picture
18

19 <?php Loop starts Keeps row
20 while(\$rows=mysql\_fetch\_array(\$result))
21 {
22 ?>

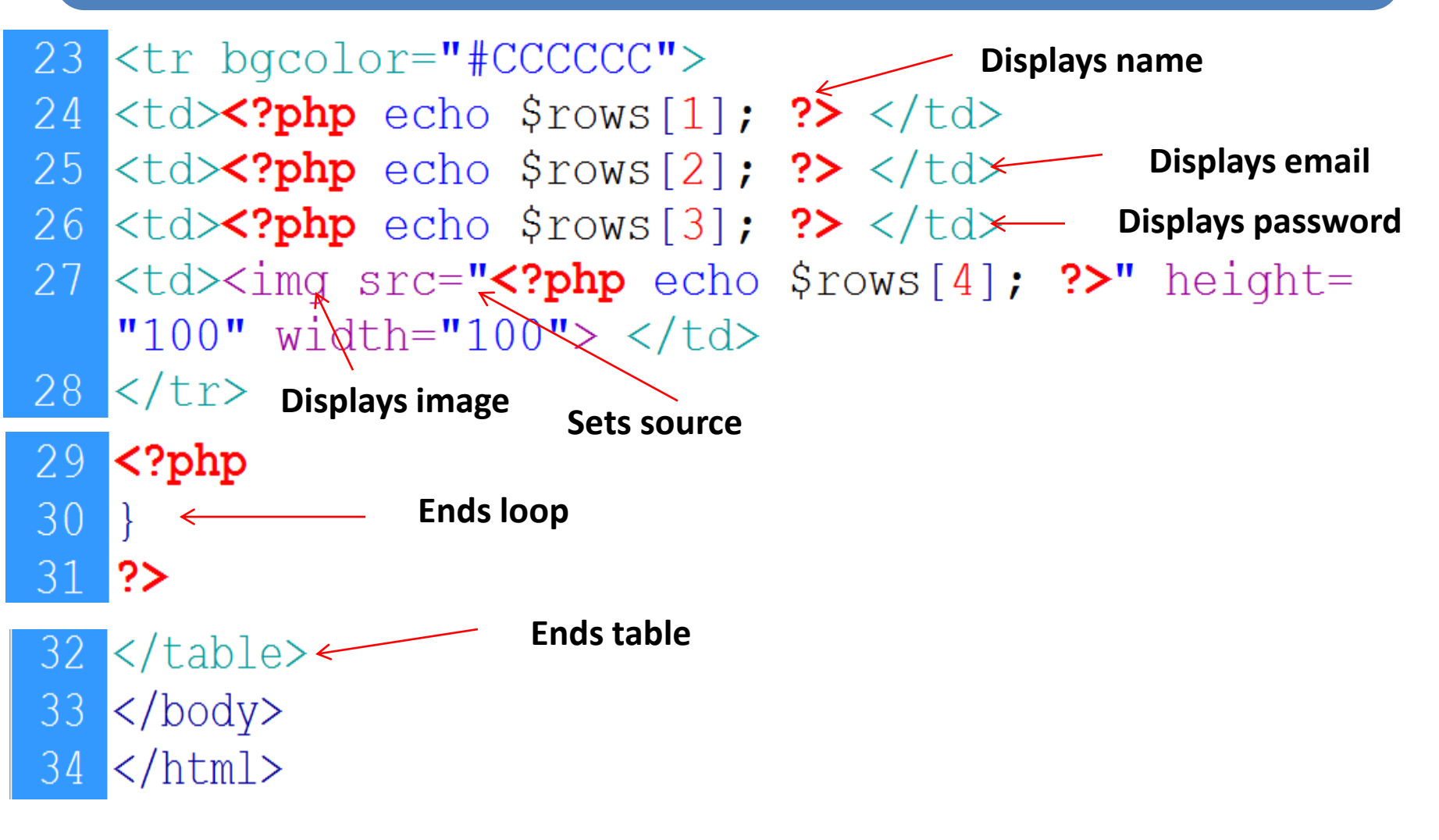

| Show : Start row:                | 0 Nu       | umber of rows: 30 | Headers every  | 100 rows      | Records in            |
|----------------------------------|------------|-------------------|----------------|---------------|-----------------------|
| + Options                        | 116        | er Id user Name   | user Email     | User Password | user Picture          |
| ←   →<br>□ <i>⊘</i> Edit ≩i Copy | Delete     | 16 umar           | umar@yahoo.com | 123           | uploads/18652umar.jpg |
| 📩 🔲 Check All                    | With selec | oted: 🥜 Change    | 🥥 Delete 🛛 🜉   | Export        | ·                     |

#### ← → C 🗋 localhost/Lecture%2030/view.php

| User Name | User Email     | User Password | User Picture |   |
|-----------|----------------|---------------|--------------|---|
| umar      | umar@yahoo.com | 123           |              | Ł |

#### Output from the table

## 2. CONNECTIONS: User login

- Form for user's input
- Login action page:
  - Connection with database
  - Retrieve user's input
  - Select a record from user's table with same email and password
  - Count the number of row in result
  - If one row is selected then fetch its values and store in session variable, otherwise send an error message on main page

#### 2.1 CONNECTIONS: User login form

| Connection Home Page! - Google Chrome |                          |                             |             |    |
|---------------------------------------|--------------------------|-----------------------------|-------------|----|
| ← → C □ localhost/CONNECTIONS/        |                          |                             |             | \$ |
| CONNECTIONS<br>—Get Connected         |                          |                             |             |    |
|                                       | User Login               |                             | Post method |    |
|                                       | Your ID                  |                             | — email     |    |
|                                       | Your Password            | Login                       | Password    |    |
|                                       | User <u>Registration</u> |                             |             |    |
|                                       | Your Full Name:          |                             |             |    |
|                                       | Your Email Address:      |                             |             |    |
|                                       | Your Password:           | Chassa Eila Na fla shasan   |             |    |
|                                       | Your Picture:            | Choose rine Into the chosen |             |    |
|                                       |                          | C all rights recented       |             |    |
|                                       |                          | an ugus reserved            |             |    |
|                                       |                          |                             |             |    |

## 2.2 CONNECTIONS: database connection

#### <?php

mysql\_connect("localhost","root","") or die("Error in connection");

mysql\_select\_db("testdatabase") or die("Error
in Selection");

#### ?>

1 <?php

```
2 session start();
```

3 include('connection.php');

#### 2.3 CONNECTIONS: Retrieve user's input

4 \$email = \$\_POST['email']; 5 \$password = \$\_POST['password'];

#### 2.4 CONNECTIONS: Select record

#### 6 \$sql="select \* from users 7 where user\_Email='\$email' AND 8 user\_Password='\$password'"; 9 \$result = mysql\_query(\$sql);

## 2.5 CONNECTIONS: Redirect

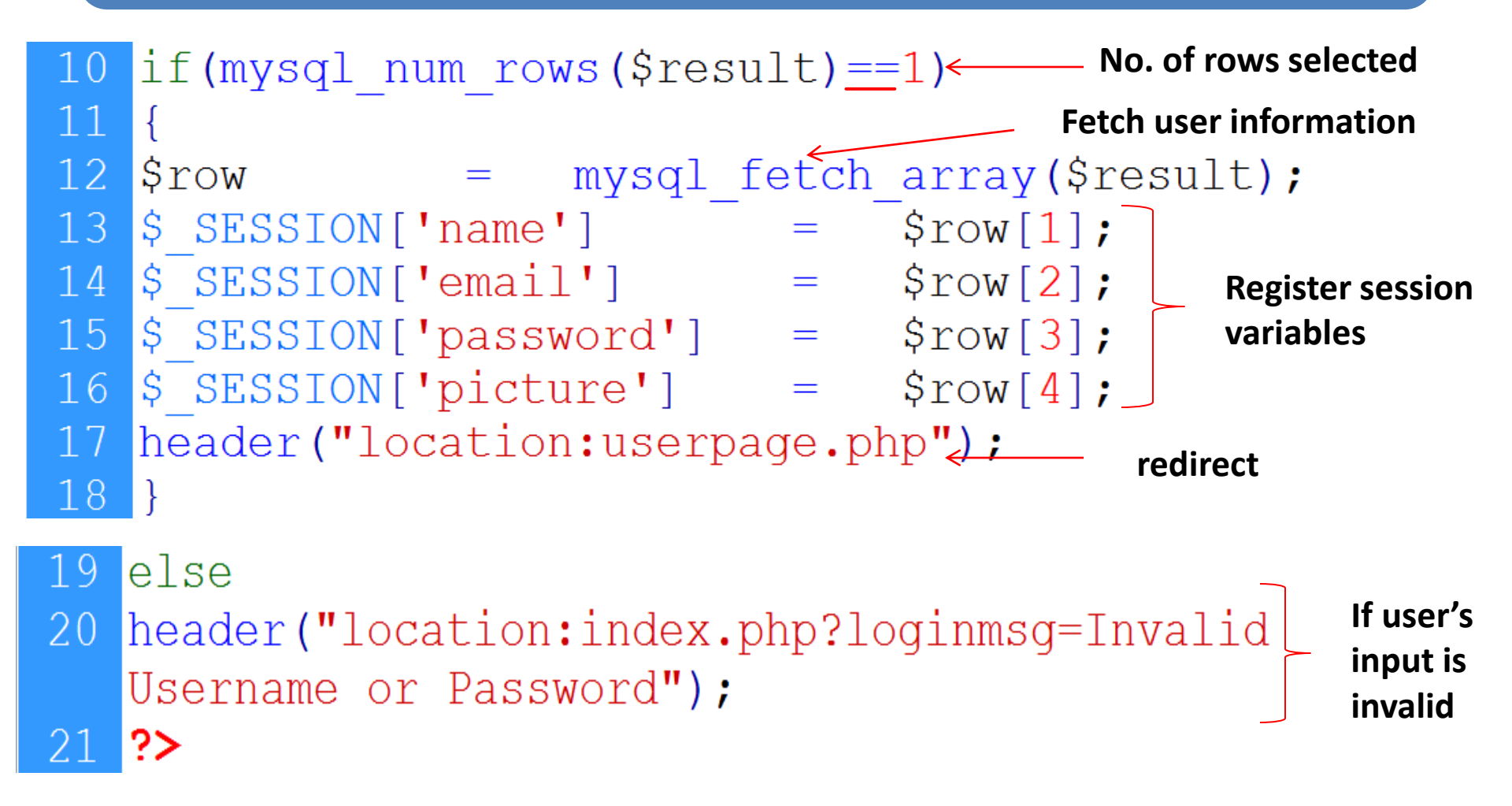

# 2.6 CONNECTIONS: user page

| Connection User Page | age! - Google Chrome                                         |         |        |
|----------------------|--------------------------------------------------------------|---------|--------|
| ← → C 🗋 loc          | ocalhost/CONNECTIONS/userpage.php                            |         | ☆ 〓    |
| User's               | CONNECTIONS<br>- Get Connected<br>Hassan<br>hassan@yahoo.com | U       | ser    |
| pic                  | User's info                                                  | rmation | rofile |
|                      | Send Message<br>InBox<br>OutBox<br>SignOut                   |         |        |
|                      |                                                              |         | •      |

# 2.6 CONNECTIONS: user page...

```
1 <?php
2 session_start();
3 ?>
```

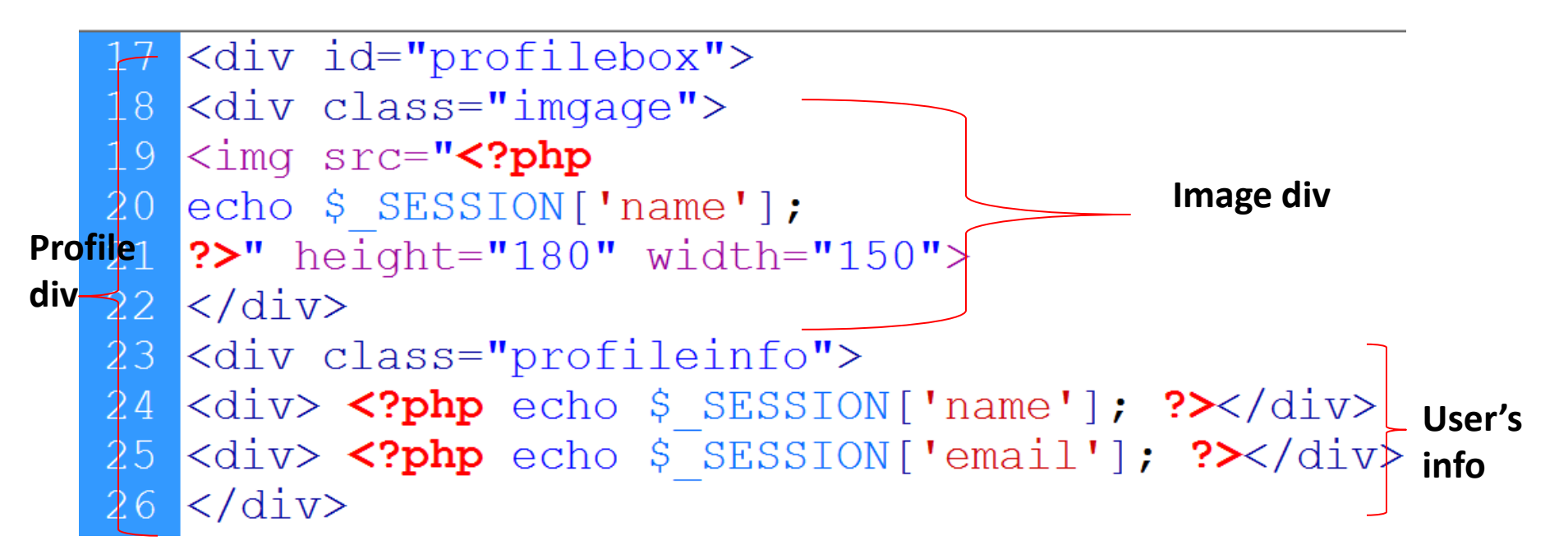

## 3. Deleting record in MySQL using PHP

- Connection with database
- Delete the record

## 3.1 Connection with database

#### <?php

mysql\_connect('localhost','root','') or die("error in connection");

mysql\_select\_db('testdatabase') or die("error
in selection");

?>

#### 3.2 Delete the record

• Delete SQL instruction: DELETE FROM table-name WHERE condition

DELETE FROM users WHERE user\_Id =5 DELETE FROM users WHERE user\_Id >5

#### 3.2 Delete the record...

<?php
include('connection.php');
\$sql="DELETE FROM users
 WHERE user\_Id=5";
mysql\_query(\$sql);
?>

#### **3.3 Example**

- **Display** data from database in a table
- Add actions column
- In each record, add a delete button
- When delete button in clicked, delete that record

← → C 🗋 localhost/lecture%2031/view.php

| User Name | User Email     | <b>User Password</b> | User Picture | Action | Delete |
|-----------|----------------|----------------------|--------------|--------|--------|
| umar      | umar@yahoo.com | 123                  |              | Delete |        |

<?php **Connection with database** Select data User Name User Email >User Password User Picture Actions 

```
<?php
while($rows = mysql_fetch_array($result))
{
?>
 <?php echo $row[1]; ?> 
 <?php echo $row[2]; ?> 
<?php_echo $row[3]; ?> 
 <img src= "<?php_echo $row[4]; ?>"> 
<a href="delet.php?id=<?php echo $rows[0];?>">Delete</a>
<?php } ?>
```

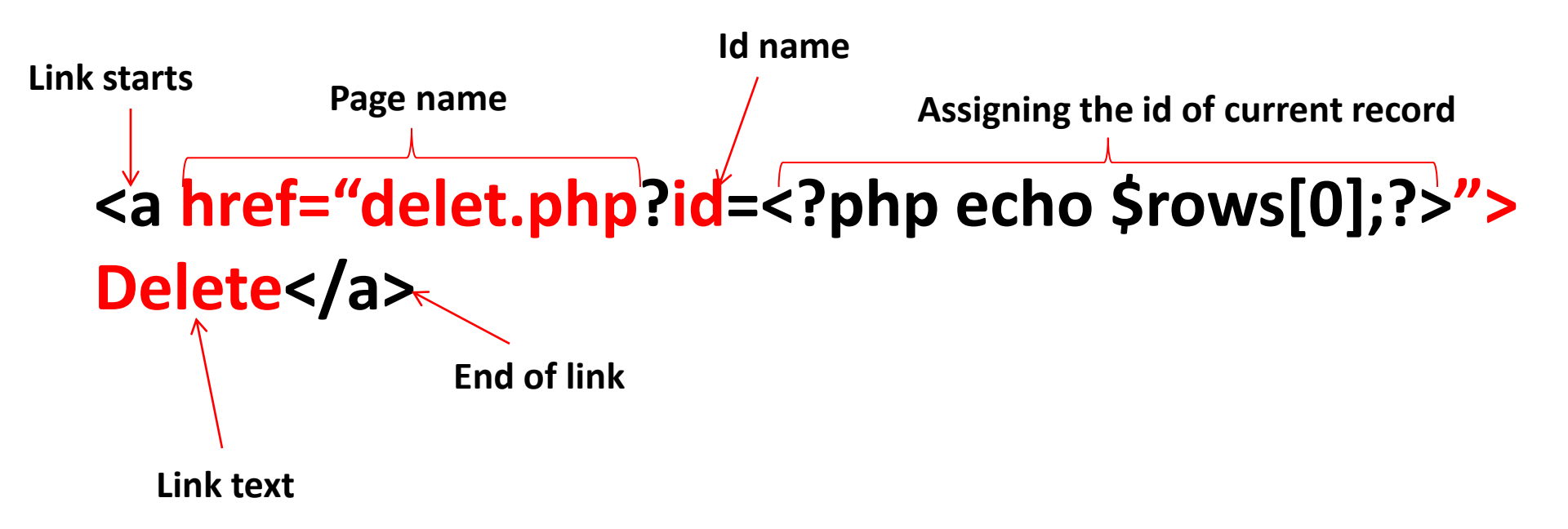

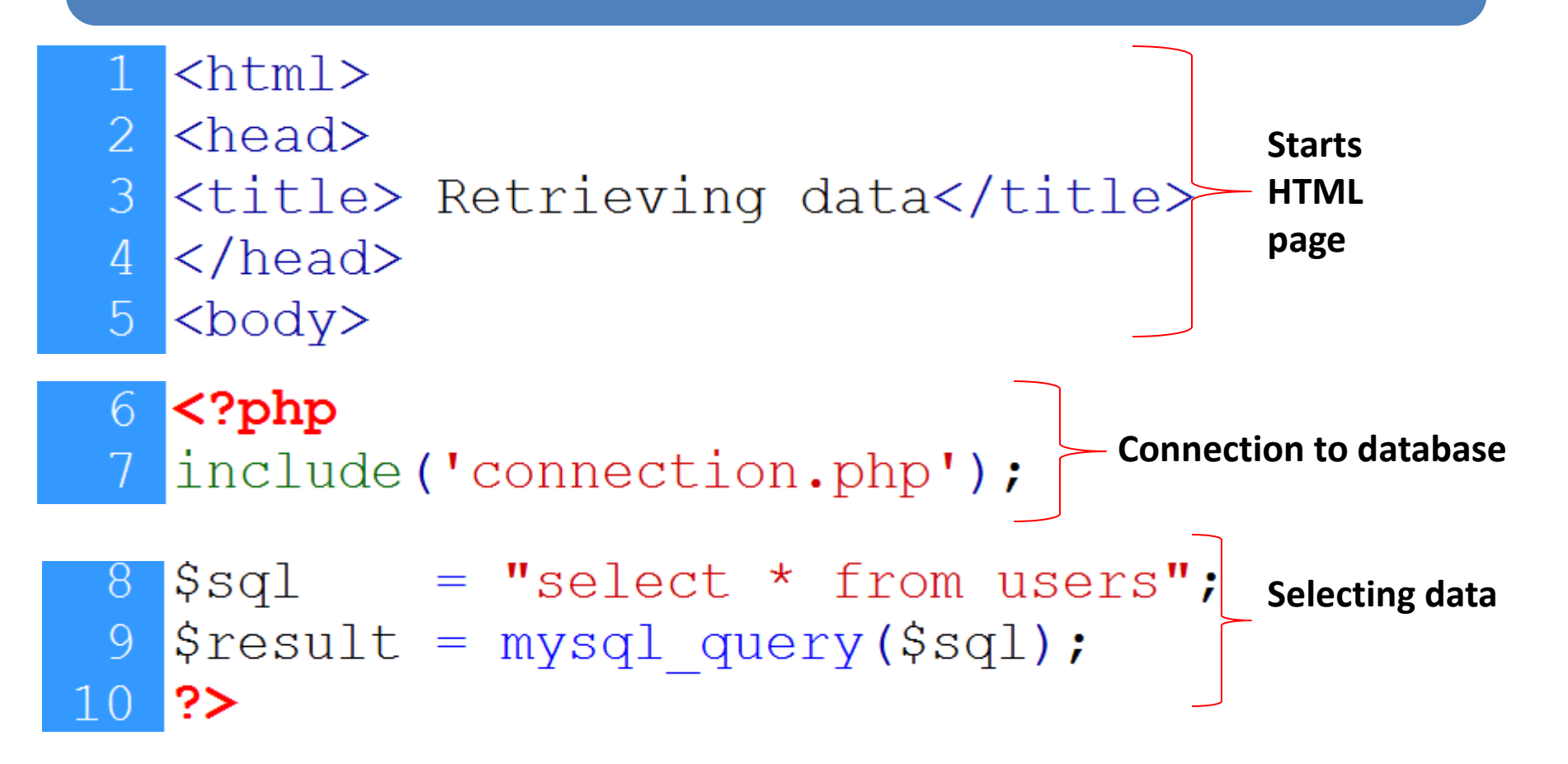

12 User Name 13 14 >User Email 15 >User Password **Heading row** 16 >User Picture 17 >Action Loop starts 18 <?php 19 while(\$rows=mysql fetch array(\$result)) 20 21 { 22 ?>

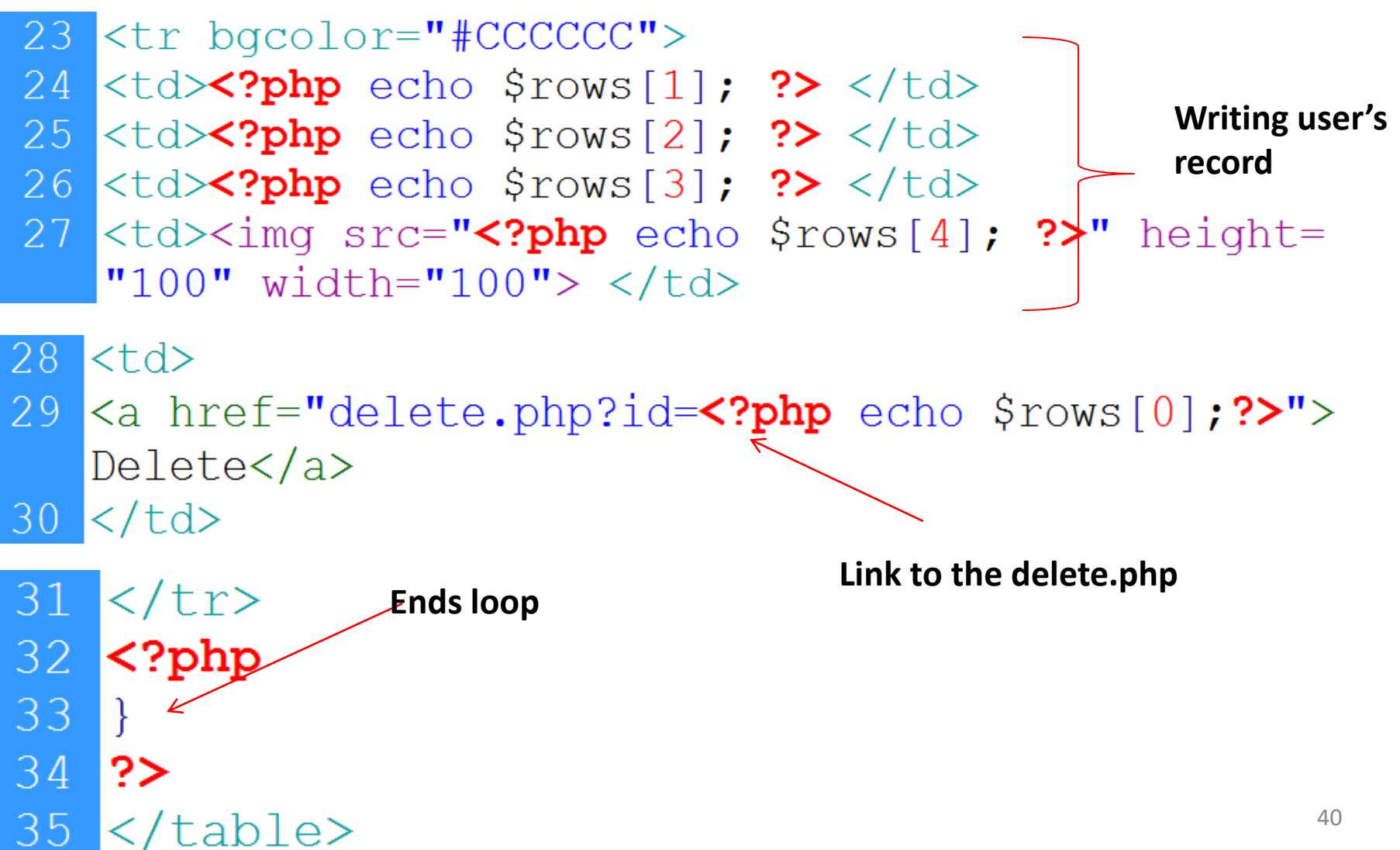

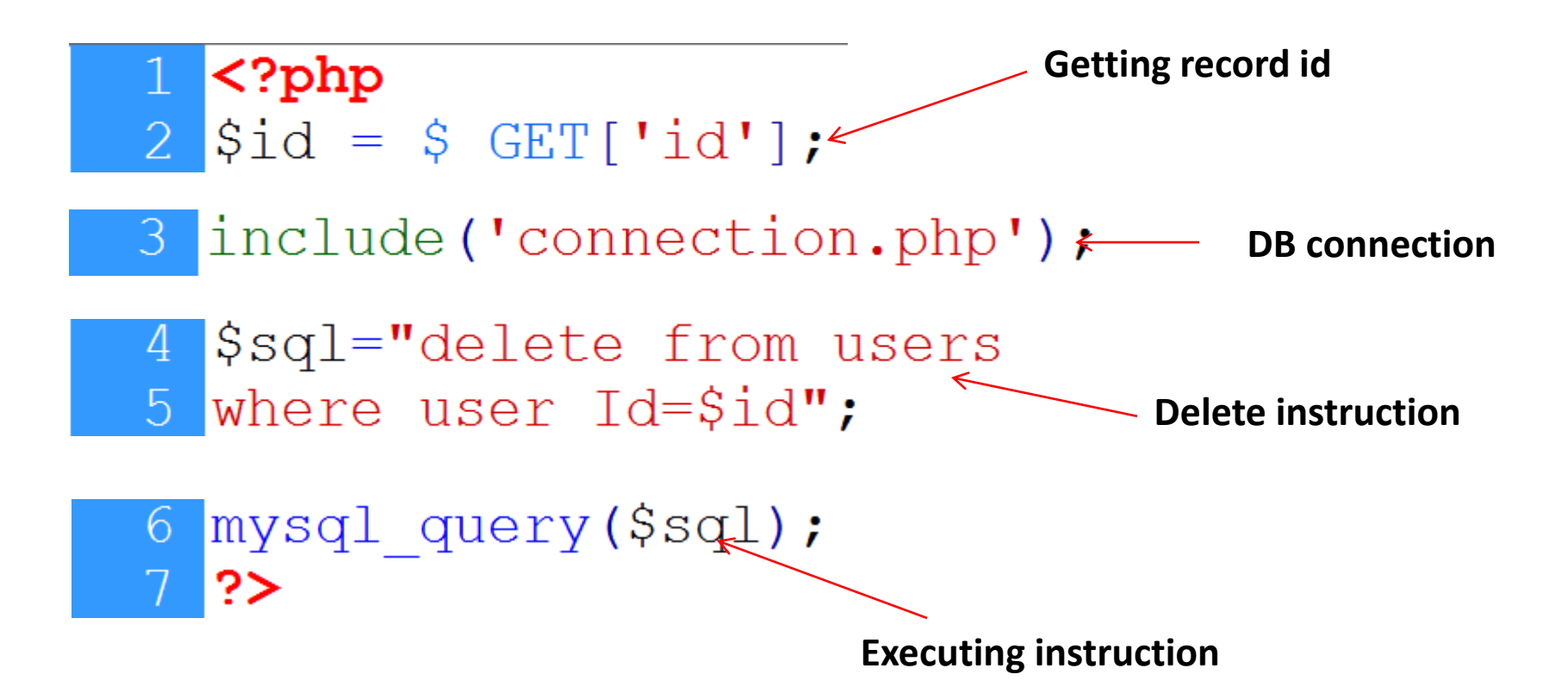

Confirmation before delete:

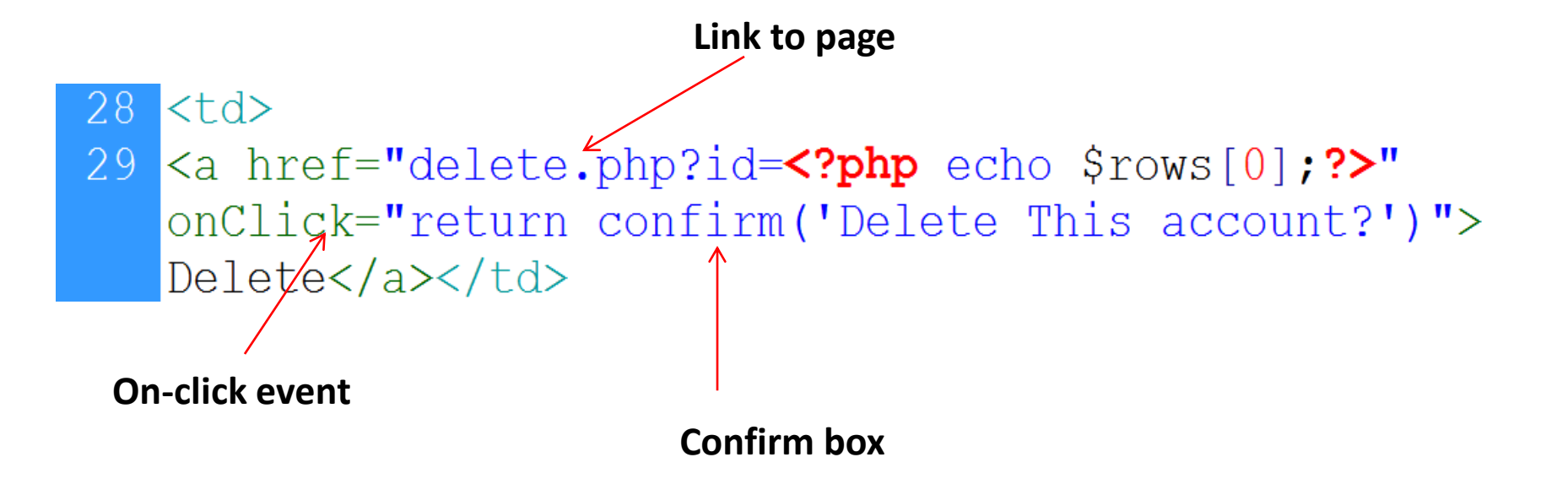

## 4. Updating records in MySQL using PHP

- Connection with database
- Update the record

#### 4. Updating records in MySQL using PHP...

Update SQL instruction:
 UPDATE table-name
 SET column-names = values
 WHERE condition

UPDATE users SET user\_Name = 'Ali', user\_Email = 'ali@yahoo.com', user\_Password='123' WHERE user\_Id=1

#### 4. Updating records in MySQL using PHP...

#### <?php Include('connection.php'); \$sql ="UPDATE users SET user Name = 'Ali', user Email = 'ali@yahoo.com', user\_Password='123 Where user Id=1"; mysql\_query(\$sql); ?>

#### 4.1 Example

| User Name | User Email     | User Password | User Picture | Action                        | ] | Selects |
|-----------|----------------|---------------|--------------|-------------------------------|---|---------|
| Umar      | umar@gmail.com | 1234          |              | <u>Delete</u> ∣ <u>Upda</u> ≰ |   | update  |
| Saad      | saad@gmail.com | 123           |              | <u>Delete</u>   <u>Update</u> |   |         |

| User Name     | Umar           |   |
|---------------|----------------|---|
| User Email    | umar@gmail.com |   |
| User Password | 1234           | - |
| Update        |                |   |

Form with previous values

| User Name                 |                    | Asad Mah               | mood          |        |         |                           |         |
|---------------------------|--------------------|------------------------|---------------|--------|---------|---------------------------|---------|
| User Email                |                    | asad@gmail.com         |               |        |         | Values a                  | re      |
| User Passwo               | User Password 1234 |                        |               |        |         | updated                   |         |
| Update                    |                    |                        |               |        |         |                           | Updated |
|                           |                    |                        |               |        |         |                           | record  |
|                           |                    |                        |               |        |         |                           |         |
| User Name                 | Us                 | ser Email              | User Password | User 1 | Picture | Action                    |         |
| User Name<br>Asad Mahmood | Us<br>asad(        | ær Email<br>Øgmail.com | User Password | User I | Picture | Action<br>Delete   Update |         |

#### View page:

- 28
- 29 <a href="delete.php?id=<?php echo \$rows[0];?>"
  onClick="return confirm('Delete This account?')">
  Delete</a> |
- 30 <a href="update.php?id=<?php echo \$rows[0];?>" >
   Update</a>
  31

Link to update.php, record id is passed with link

- Get id of the record
- Connect to database
- **Retrieve** record from database against the id
- Start form
- Set retrieved values as value of the input fields

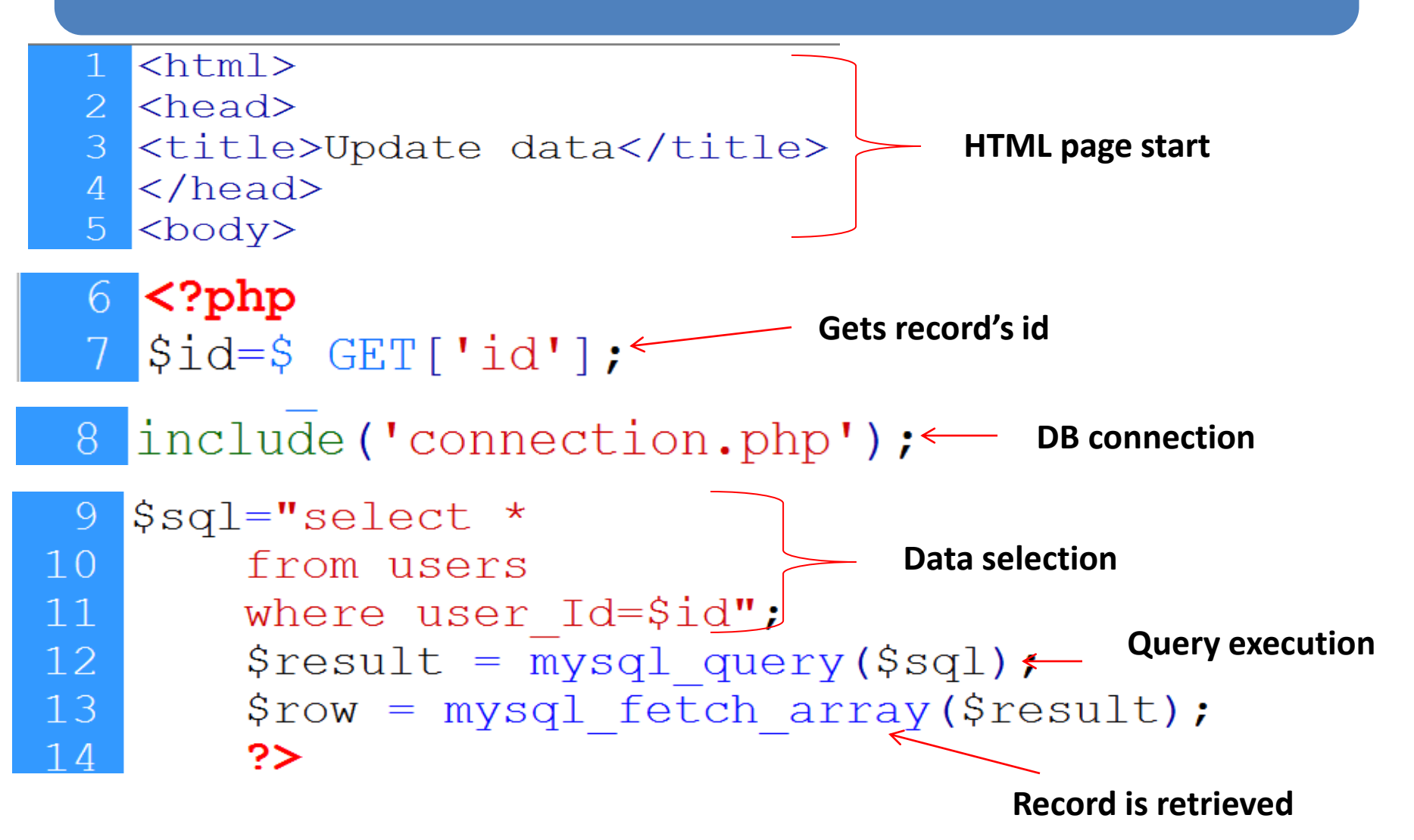

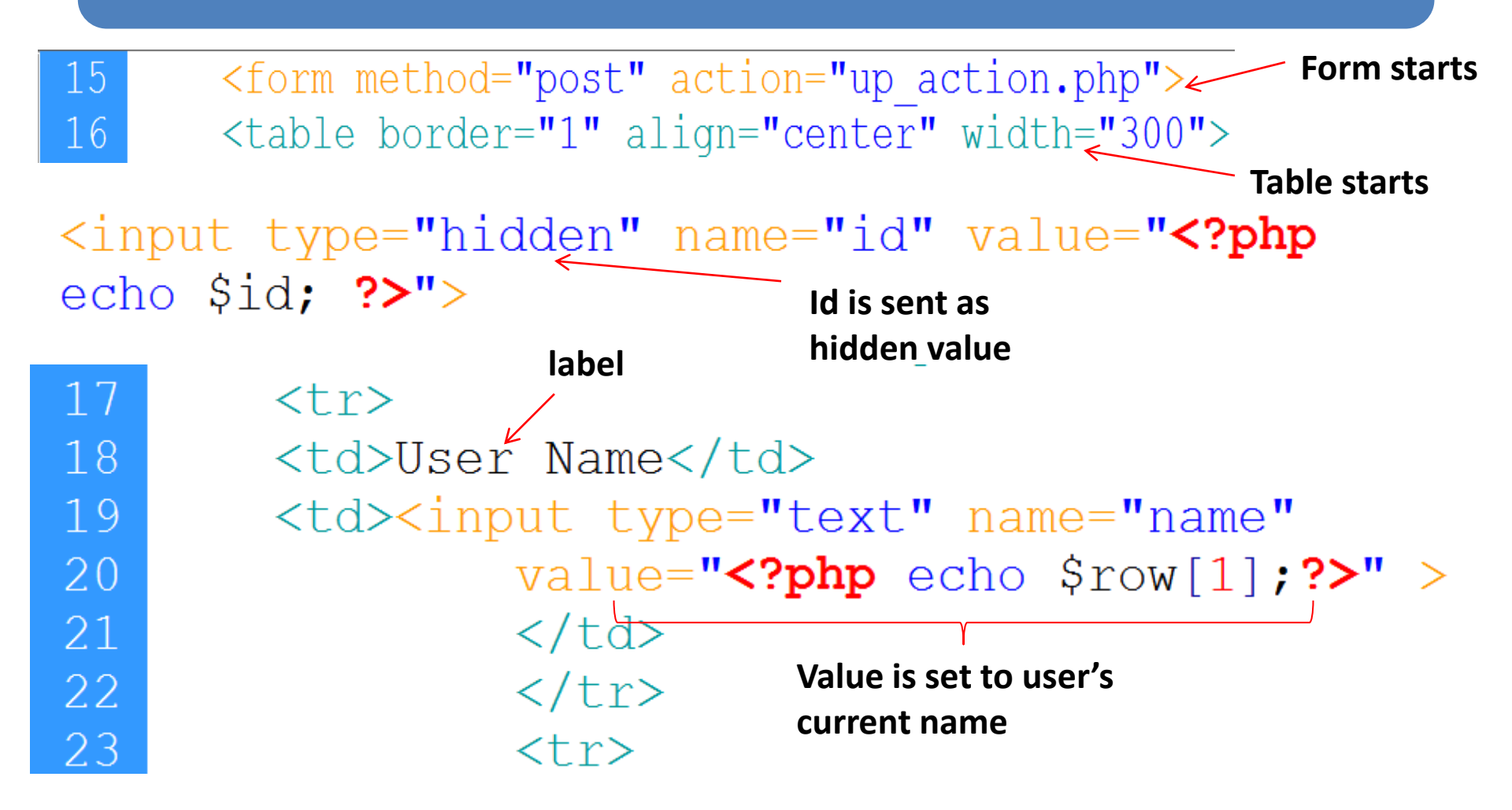

| 23    |           |                                                 |
|-------|-----------|-------------------------------------------------|
| 24    |           | User Email                                      |
| 25    | Email     | input type="text" name="email"                  |
| 26    | cillali - | <pre>value="<?php echo \$row[2];?>" &gt;</pre>  |
| 27    |           |                                                 |
| 28    |           |                                                 |
| 29    | ٢         | -                                               |
| 30    |           | User Password                                   |
| passv | word      | <input <="" name="password" th="" type="text"/> |
| 32    |           | <pre>value="<?php echo \$row[3];?>" &gt;</pre>  |
| 33    |           |                                                 |
| 34    | Ĺ         |                                                 |

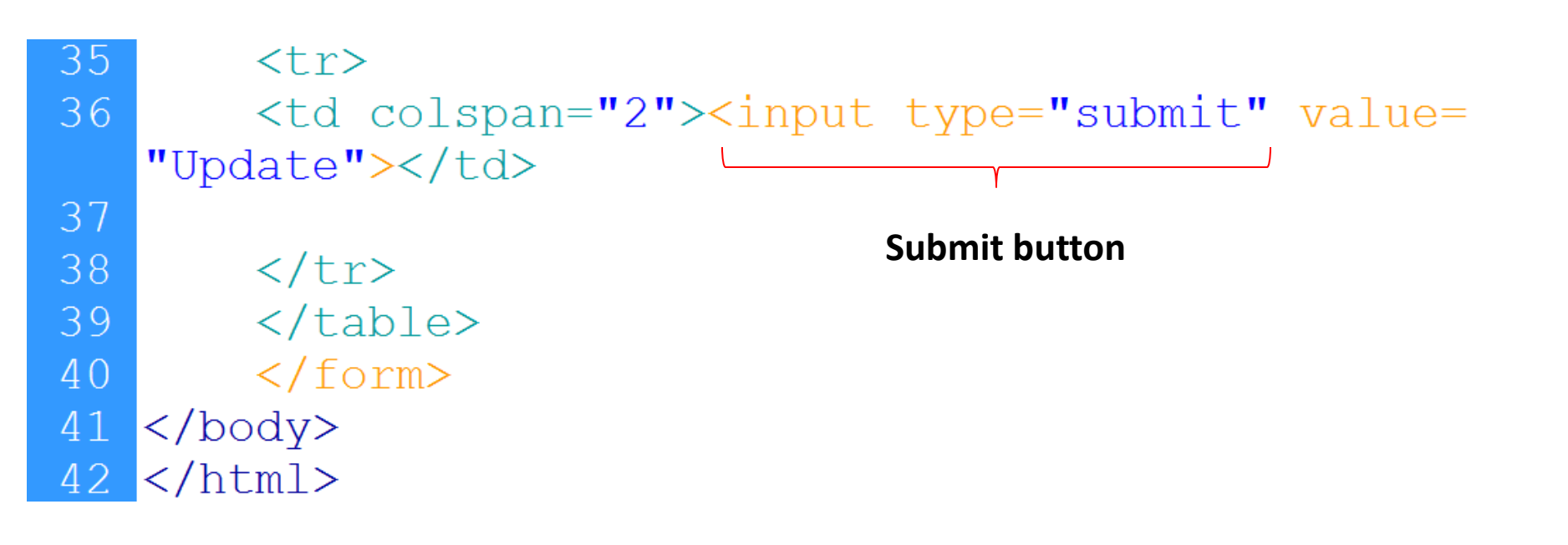

- Up\_action.php page:
- Retrieve users input
- Connect with database
- Execute update instruction
- Redirect to view page

| 1   | php</th                                              |
|-----|------------------------------------------------------|
| 2   | \$id = \$ POST['id'];                                |
| 3   | <pre>\$name = \$POST['name'];</pre> User's input     |
| 4   | <pre>\$ POST['email'];</pre>                         |
| 5   | <pre>\$ POST['password'];</pre>                      |
| 6   | include ('connection.php'); - Connection to database |
| 7   | \$sql="update users                                  |
| 8   | set user_Name='\$name', 📄                            |
| 9   | user_Email='\$email',                                |
| 10  | user Password='\$password' Update                    |
| 11  | Where user Id='\$id'";                               |
| 12  | <pre>mysql_query(\$sql);</pre>                       |
| 13  | header("location:viewwithedit.php");                 |
| 1 / | 25                                                   |

#### **5. Limit Data Selections From a MySQL Database**

- MySQL provides a LIMIT clause that is used to specify the number of records to return.
- The LIMIT clause makes it easy to code multi page results or pagination with SQL, and is very useful on large tables. Returning a large number of records can impact on performance.

#### **5. Limit Data Selections From a MySQL Database**

- Assume we wish to select all records from 1 -30 (inclusive) from a table called "users". The SQL query would then look like this:
- \$sql = "SELECT \* FROM Users LIMIT 30";

• When the SQL query above is run, it will return the first 30 records.

# Summary of MYSQL DATABASE

- Intro to MySQL
- Creating database in MySQL using WAMP
- Connecting PHP with MySQL
- Inserting data in database
- CONNECTIONS: user registration
- FILES super global variable
- File uploading in PHP
- Storing reference of uploaded file in database
- User registration in CONNECTIONS web application with file upload

# Summary

- Retrieving data from MySQL using PHP
- Connection with database
- Execute Select SQL command
  - Make display structure
  - Selecting Command
  - Counting rows
- Write data
- CONNECTIONS: login page
- Deleting record in MySQL using PHP
- Connection with database
  - Delete the record
  - Delete Command

# Summary

- Updating records in MySQL using PHP
- Connection with database
  - Update the record
  - Update Command

• Limit Data Selections

# **THANK YOU**